## Quick Reference Guide Submitting alerts using Individual Student Look-Up.

| KENTUCKY*                                                                                             | seeblu                                                                             |
|----------------------------------------------------------------------------------------------------|------------------------------------------------------------------------------------|
| Welcome to myUK<br>Use your link blue ID to Sign On to this portal.<br>User ID<br>Password<br>Sign On | P. 1<br>()<br>()<br>()<br>()<br>()<br>()<br>()<br>()<br>()<br>()<br>()<br>()<br>() |

William T Young Library

le.

Access the Student Alert System by logging into www.myuk.uky.edu

The Individual Student Look-Up option allows you to make multiple alert types for one student, in addition to a single alert for one student.

You can submit BOTH Academic Alerts and Behavioral Alerts under this option.

For additional questions or assistance when working in the Student Alert system, please contact early.alert@uky.edu.

| Launch Pad Employee Self-Service Student Services Student Administration Enterprise S                                                                                                    | Good afternoon                            | Sig                                                                                                    | in Off                                                                                                    |                                                                                                    |
|----------------------------------------------------------------------------------------------------|-------------------------------------------|----------------------------------------------------------------------------------------------------|----------------------------------------------------------------------------------------------------|----------------------------------------------------------------------------------------------------|
| Faculty Service Overview   Grading Student Alert Class Rols                                                                                                    |                                           |                                                                                                    | I Dark Frances                                                                                                    |                                                                                                    |
| Faculty Service Overview                                                                                                    |                                           |                                                                                                    | Back Forward (E)                                                                                                    |                                                                                                    |
| Faculty Services Overview                                                                                                    |                                           | Latest Stuff                                                                                                    |                                                                                                    |                                                                                                    |
| myUK Faculty Services Overview         Student Alert         Notify appropriate parties regarding academic and/or behavioral concerns.         Student Alert Instructions:       Student Alert Manual         To Submit an Alert:       Click the Student Alert Manual         For Multiple Alerts (10 or more)<br>related only to academic concerns,<br>please use the following appresidence<br>and submit to early alert/guidy edu       Multiple Alert Spreadisheet         Blackboard<br>Access to the University of Kentucky Blackboard site       Class Rolls         Review class roster by course       Enter mid-term and final grades by course |                                           | Four-Week Final Grades<br>The grading window for 4-wee<br>University Senate rules, the co-<br>within 72 hours of the final exp<br>because we have courses that<br>4-week into the 8-week term, 1<br>continue to remain open so the<br>graded. The final grading dead<br>summer I and summer II, is Ar<br>Eight-Week Final Grades<br>The grading window for 8-wee<br>and remain open until midnigh<br>courses that are part-of-term<br>be graded as soon as the cou-<br>completed. All grades, however<br>no later than midnight, August<br>For assistance with Backboar<br>McDaniel at: brott.mcdaniel@<br>questions, please contact Jacc | k is now open. Under<br>burse is to be graded<br>miniation. However,<br>t extend from the<br>the grading window will<br>ose courses can be<br>dine for all grades, both<br>agust 6 at midnight.<br>k will open on July 25<br>it, August 6. Any<br>buring the 8-week may<br>rise has been<br>ar, must be submitted<br>i.8.<br>your classes in the<br>access@irv.uky.edu.<br>d, contact: Brett<br>uky.edu. For all other<br>aguie Hager at: | Access to the Student Alert system can be found both through the "FACULTY SERVICES" and the "STUDENT ADMINISTRATION" tabs. |
| Note: You will only see tabs and links for those applications for which you have pe                                                                                                    | missions.                                 | proprozemanuky.edu.                                                                                                    |                                                                                                    |                                                                                                    |
| myUK                                                                                                    |                                           |                                                                                                    |                                                                                                    |                                                                                                    |
| Launch Pad Employee Self-Service Student Services Student Administra                                                                                                    | tion Enterprise Services Faculty Services | myUK myReports                                                                                                    |                                                                                                    |                                                                                                    |
| racuity Services                                                                                                    |                                           |                                                                                                    |                                                                                                    |                                                                                                    |
| Student Administration Overview                                                                                                    |                                           |                                                                                                    |                                                                                                    |                                                                                                    |
| We                                                                                                    |                                           |                                                                                                    |                                                                                                    |                                                                                                    |
| Student Administration Services on myUK<br>Sign-on to the portal enables faculty and staff to access various online                                                                                                    |                                           |                                                                                                    |                                                                                                    |                                                                                                    |
| Faculty and staff will only see the tabs for which they have permissions to use.                                                                                                    |                                           |                                                                                                    |                                                                                                    |                                                                                                    |
| Student Alert Notify appropriate parties regarding academic and/or behavioral concerns. Student Alert Instructione: Student Alert Monuel                                                                                                    |                                           |                                                                                                    |                                                                                                    |                                                                                                    |
| To Submit an Alert: Click the Student Alert tab above                                                                                                    |                                           |                                                                                                    |                                                                                                    |                                                                                                    |

| Launch Pad    | Employee Self-Service | Student Services  | Student Administration | Enterprise Services | Faculty Services | myUK | myReports |  |
|---------------|-----------------------|-------------------|------------------------|---------------------|------------------|------|-----------|--|
| Faculty Servi | ce Overview   Grading | Student Alert   ( | Class Rolls            |                     |                  |      |           |  |
| Student A     | ert                   |                   |                        |                     |                  |      |           |  |
|               |                       |                   |                        |                     |                  |      |           |  |
|               |                       |                   |                        |                     |                  |      |           |  |
|               |                       |                   | Cooreb for             | a atudaat           |                  |      |           |  |
|               |                       |                   | Search for             | a student           |                  |      |           |  |
|               |                       |                   |                        | Username:           |                  |      |           |  |
|               |                       |                   |                        | Last Name:          |                  |      |           |  |
|               |                       |                   |                        | First Name:         |                  |      |           |  |
|               |                       |                   |                        | Student Number:     |                  |      |           |  |
|               |                       |                   |                        | l                   | Search           |      |           |  |
|               |                       |                   |                        |                     |                  |      |           |  |
|               |                       |                   |                        |                     |                  |      |           |  |

Clicking on the **Student Alert** tab will bring up the student search window below.

You have 4 options to search for a student: USERNAME LAST NAME FIRST NAME STUDENT NUMBER

Based on the information provided, a list of potential matches will be returned and will include First Name, Last Name, User ID, UKID#, and Birth date to help you identify the correct individual.

## **?1**

| Cood afternoon Cood afternoon Cood a |                                                                                                    |                               | <i>NOTE: A visual example of this list has not been provided due to confidentiality restrictions.</i> |  |  |
|----------------------------------------------------------------------------------------------------|----------------------------------------------------------------------------------------------------|-------------------------------|----------------------------------------------------------------------------------------------------|--|--|
| San Innered Derver ( United ) Buddelf Alex Case and                                                                                                    | Example Current Student: John, Ad                                                                             | lam (ADJN2) - UK ID# 12345678 | Please check your information carefully agains what you see on the top bar.                           |  |  |
| Type of Alert: (At least one should be checked.)  Hissed Cases Indottaily Late (none that 3D minutes on a regular base) Indoneses (Into Submittee Internet Quelly Pair Indonese (Into Submittee Internet Brance) Indonese Brance Internet Brance Internet Bran | Send to student                                                                                               |                               |                                                                                                    |  |  |
| Issuer Info:<br>User ID<br>First Norvel<br>Last Hore:<br>Prote Number:<br>Email:<br>Class Info: (Required if type of alert is related to a<br>Course Number(ex. Eng 104)<br>Comments/Description:                                                                                                    | Submitter Info:<br>User 30:<br>Pert Rome:<br>Last Rame:<br>Phone Rumser:<br>class)<br>Secton Rumser:(ex. 301) |                               |                                                                                                    |  |  |
|                                                                                                    |                                                                                                    |                               | Submitting alerts using Individual Student Look-Up                                                    |  |  |

| Send to student                                                                                                    | After choosing the correct student, the submission form<br>will appear on the screen. Fill out the information<br>requested in the order below.                                                                                                    |
|----------------------------------------------------------------------------------------------------|----------------------------------------------------------------------------------------------------|
| <ul> <li>Missed Classes</li> <li>Habitually Late (more than 10 minutes on a regular basis)</li> <li>Homework Not Submitted</li> <li>Homework Quality Poor</li> <li>Poor Performance on Test or Quizzes</li> <li>Disruptive Behavior</li> <li>Act Which Threatens Safety</li> <li>Harassment</li> <li>Damage to Property</li> <li>Health risk</li> <li>Medical Attention</li> <li>Mental Health</li> <li>At Risk of Failing Course (please explain in Comments)</li> <li>Planning to Leave UK</li> <li>Other</li> </ul>                                                                                                    | Step 1: TYPE OF ALERT<br>You may select more than one alert if necessary. Alerts<br>pertaining to academic performance will be sent to the<br>student. However, for several academic alerts, you have the<br>option to either to notify or not notify the student that an<br>alert has been submitted.<br>At the upper right hand corner of the Alert box is a check<br>box titled SEND TO STUDENT. This box will be<br>automatically checked for an academic alert. In the<br>instances where the alert is behavioral in nature, this<br>option is disabled. |
| Issuer Info:       Submitter Info:         User ID:       User ID:         First Name:       First Name:         Last Name:       >>         Phone Number:       Phone Number:         Email:       Image: Image: Imag | Step 2: ISSUER & SUBMITTER INFO         Issuer Info denotes the person who requested that an alert be issued, for example, the instructor.         Submitter Info denotes the person actually entering the alert (e.g. faculty, TA, staff assistant, advisor, RA, etc.).         Use the COMMENTS/DESCRIPTION field (at the bottom of the Alert her) to entered divisor line formation entered                                                                                                    |
| Class Info: (Required if type of alert is related to a class) Course Number:(ex. Eng 104) Comments/Description:                                                                                                    | the Alert box) to enter additional information or notes.<br>Now that you have completed the alert and are satisfied<br>with your entries, click the <b>SUBMIT ALERT</b> button. A<br>pop-up window will appear to confirm that your alert has<br>been submitted successfully and will be sent to the<br>appropriate individuals for review.                                                                                                    |
| (Submit alert)                                                                                                    | For additional questions or assistance when working in the Student Alert system, please contact early.alert@uky.edu.                                                                                                    |